## USING GRADING SCHEMAS IN BLACKBOARD LEARN

In Blackboard, Grading Schemas are used to assign a letter or word to a Grade Center column rather than a numeric value. Using Grading Schemas is a two-step process. First, the schema must be created (or modified) according to your criteria. Then the Grading Schema must be assigned to a column in the Grade Center.

- 1. To create a new schema go to your **Full Grade Center** and click the **Manage** button.
- 2. From the dropdown menu, select > Grading Schemas.

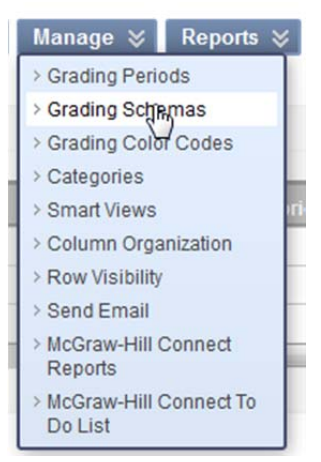

- 3. By default, a **Letter** schema will appear in the Grading Schemas list. This grading schema follows the traditional A, B, C, D, F format. You may edit it by clicking the edit or "chevron" button next to **Letter**.
- 4. To create a new schema, click the Create Grading Schema button.

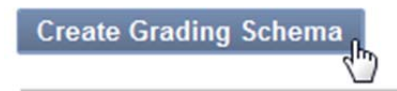

5. Under Schema Information, enter a \*Name for the schema and provide a short Description.

| 1. | Schema Information |             |  |
|----|--------------------|-------------|--|
|    | * Name             | Schema Name |  |
| 0  | Description        | Description |  |
|    |                    |             |  |

 Under Schema Mapping, set the criteria for each option. Criteria might include: Pass/Fail, Satisfactory/Unsatisfactory, Complete/Incomplete, Good/Fair/Poor, etc. By default, new grading schemas include two criteria. If you need three or more, use the arrow buttons on the right to Insert Rows.

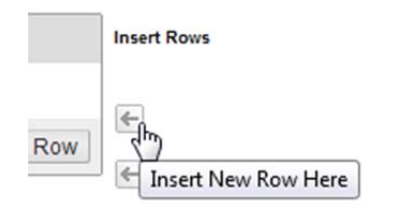

Enter then numeric breakdown for each criteria. If only using two criteria such as Pass/Fail, leave it at 0%-<50% and 50%-100%. If using more than two, insert new rows as necessary and distribute points across criteria as needed with the total equaling 100%.</li>

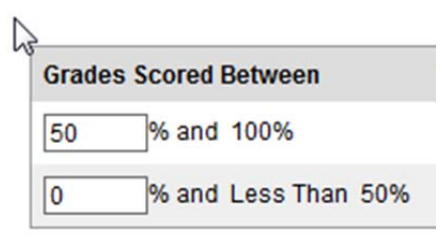

8. After you have determined your numeric criteria, enter a label in the **Will Equal** column for each of your criteria. The default for new **Grading Schema** is A and F but you can enter whatever letters or words you prefer.

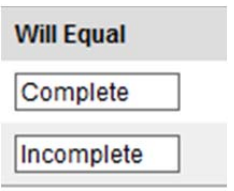

9. Once you have determined the criteria for your new schema, click the **Submit** button. The newly created *Grading Schema* will be added to the list of options available in your *Grade Center*. The next set of instructions will explain how a *Grading Schema* is applied to a column in the *Grade Center*.

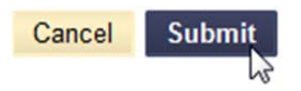

## APPLYING A GRADING SCHEMA TO A COLUMN IN THE GRADE CENTER

1. For an existing column click the **Edit** (or Chevron) button at the top of the column and select **>Edit Column** Information.

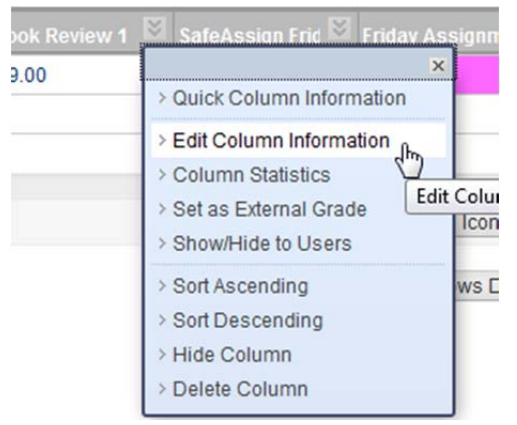

2. Click the dropdown menu under *Primary Display*. Your new Grading Schema(s) will be available in the dropdown menu. Select the one you want to use and click the **Submit** button at the top or bottom of the page.

| Primary Display   | Score 💌                                                                                  |             |
|-------------------|------------------------------------------------------------------------------------------|-------------|
|                   | Score the                                                                                | selected fe |
|                   | Letter                                                                                   |             |
| Casaadaa: Diaalay | Text                                                                                     |             |
| Secondary Display | Percentage                                                                               |             |
|                   | Complete/Incomplete https://www.complete.com/incomplete/Incomplete/Incomplete/Incomplete | Grade Cer   |
|                   | Pass/Fail                                                                                |             |

- 3. If the column is automatically scored by a quiz or test, the schema item (pass/fail, complete/incomplete, etc.) will appear automatically. If the column is manually scored, then enter a value within the range for the appropriate item and click *enter* (or *return*). The appropriate schema item should then appear in the column.
- 4. Note: for a newly created column, just select the appropriate schema from the dropdown menu under Primary Display.